# Instructivo SAS

#### Para Dispositivos Móviles \*Versión Android

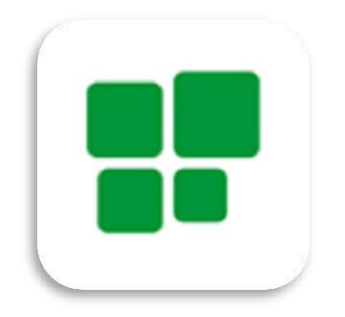

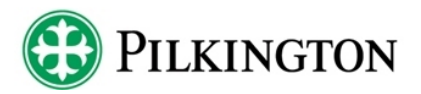

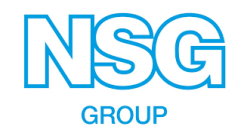

## **Referencias**:

#### Generales:

 $\equiv$ 

Q

X

 $\bigcirc$ 

≡,∕

Ø

- Menú Principal.
  - Buscar.

#### Pantalla "Siniestros Pendientes":

- Información.
- Anular Siniestro.
- Empezar Siniestro.
- Completar Datos.
- Parar Siniestro.

#### Cargando Siniestros:

1

⊗

<u>1</u>

X

0

- Someter Siniestro.
- Guardar Siniestro.
- Cancelar.
- Cargar Archivo.
- Eliminar Archivo.
- Sacar Foto.
  - Elegir foto de mis archivos.

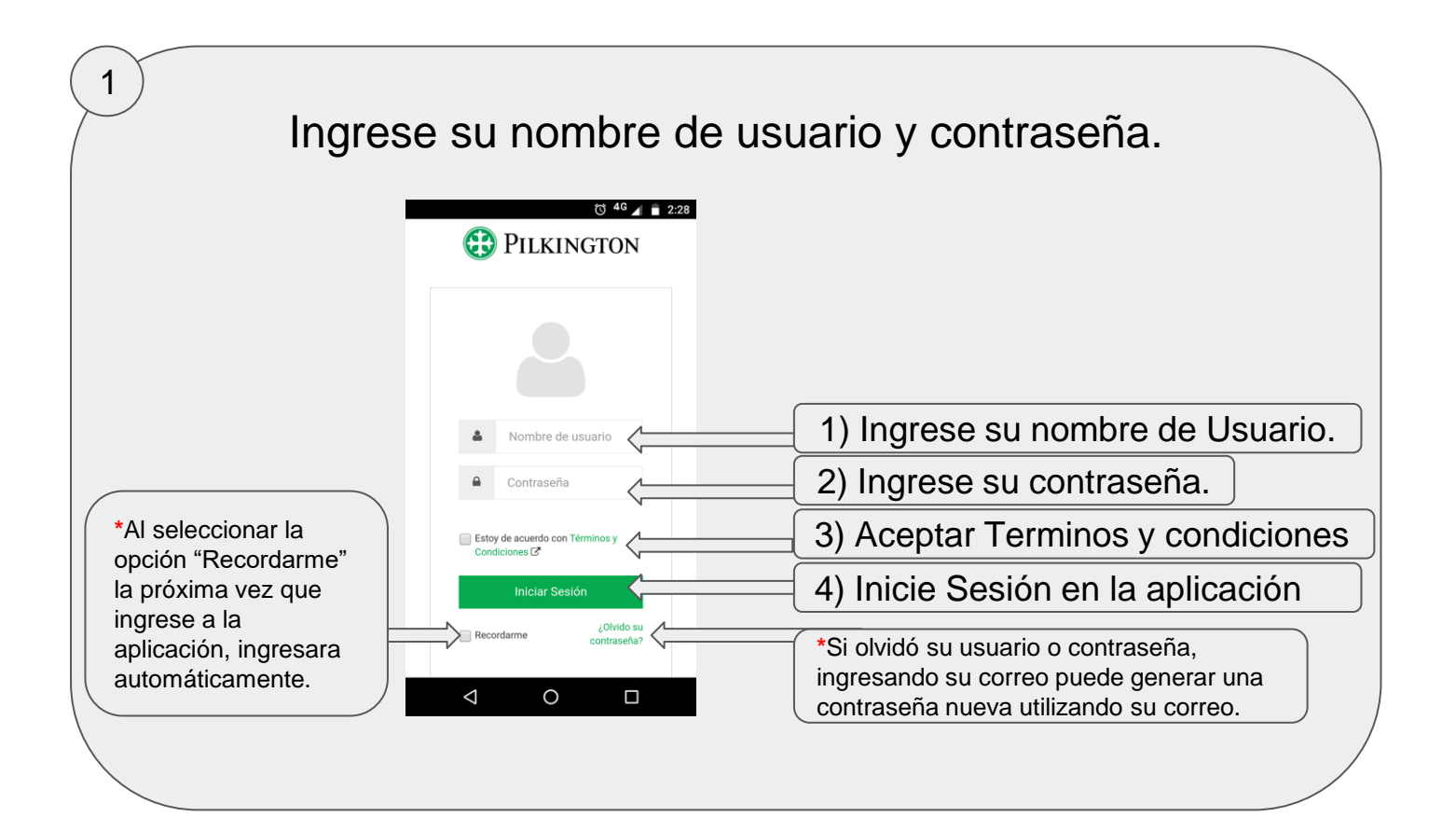

# Seleccione Siniestros

2

#### pendientes:

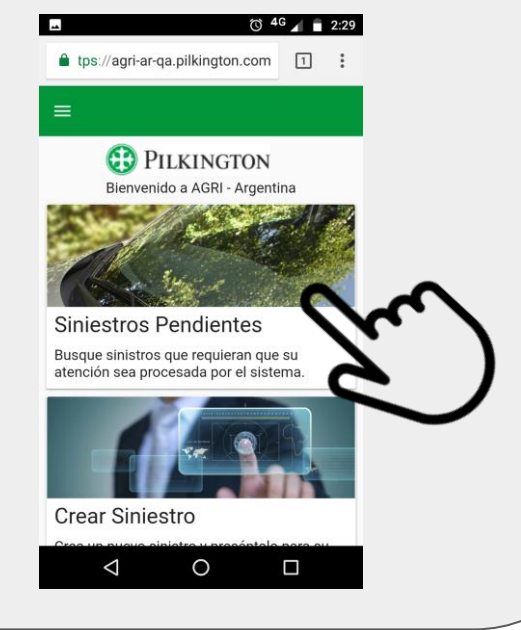

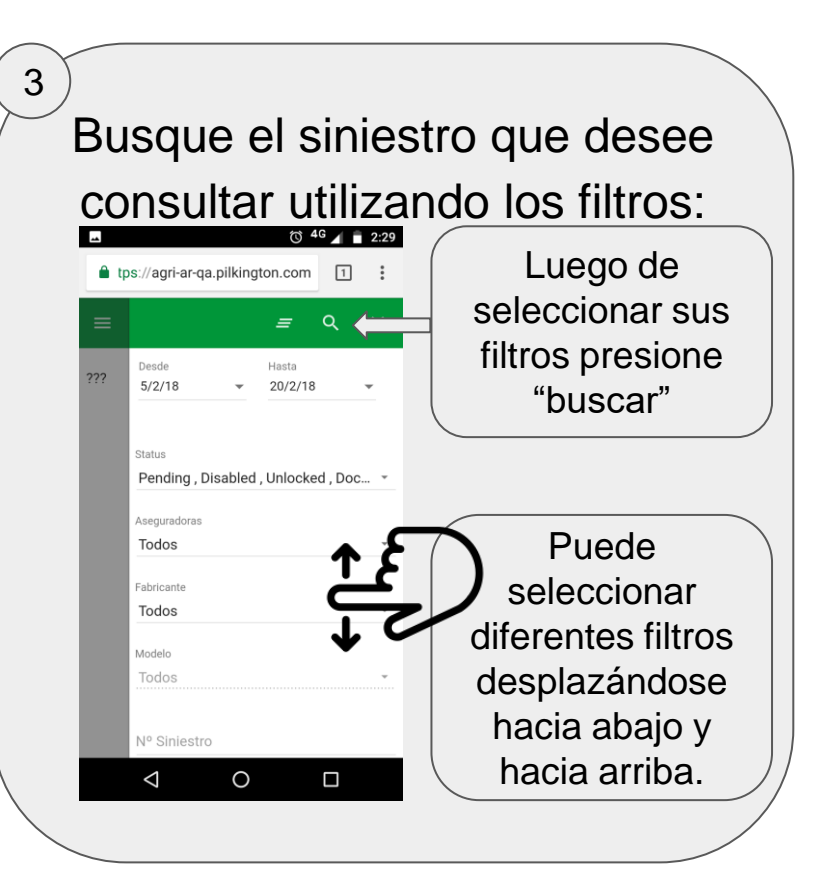

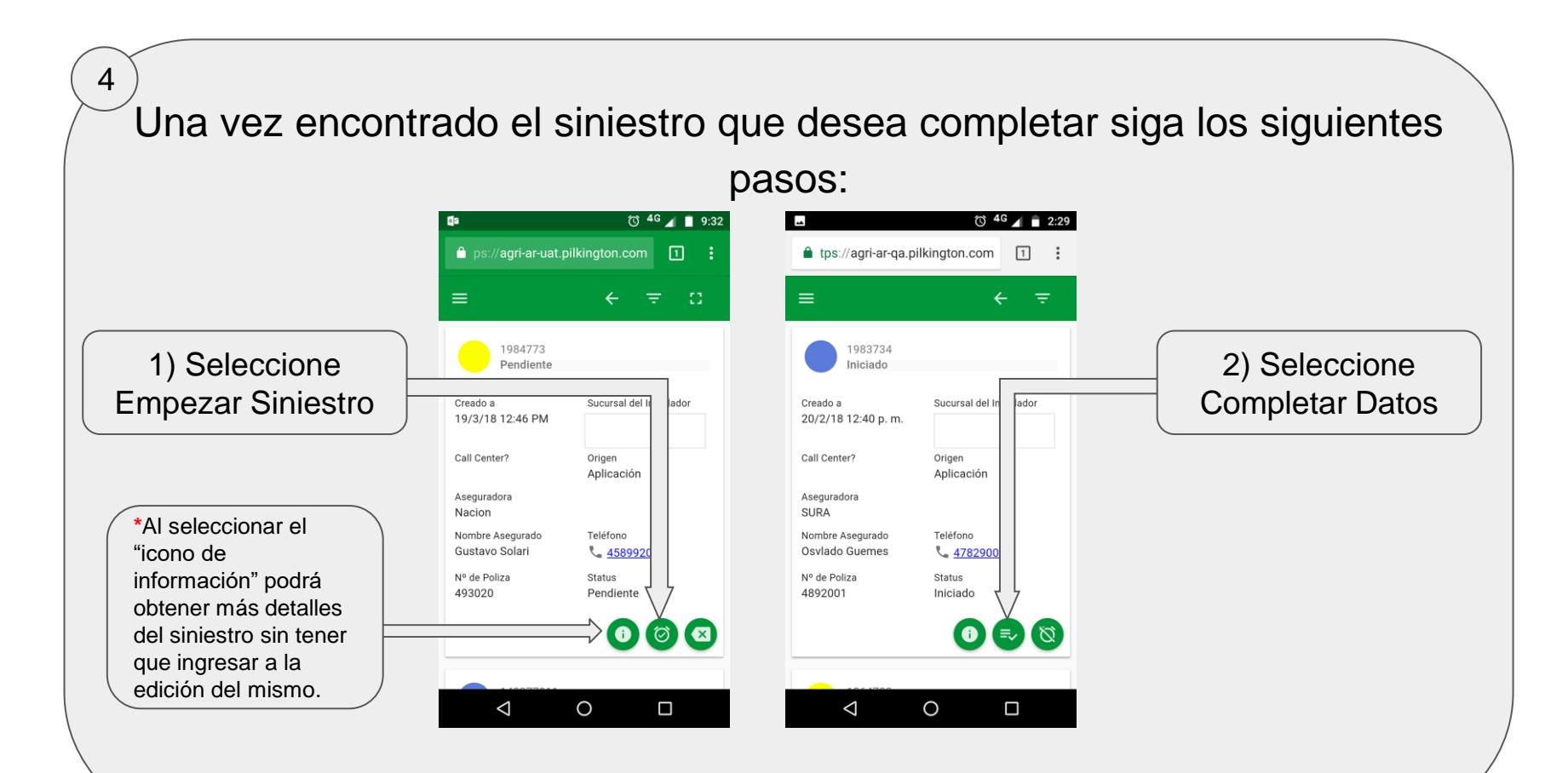

Confirme los datos del asegurado y el vehículo. Si estos son correctos deslice con el dedo sobre la pantalla de derecha a izquierda para pasar a la siguiente solapa del Siniestro.

| =           | × 5                                      | 8        |
|-------------|------------------------------------------|----------|
|             | INFORMACIÓN DEL ASEGURADO                | INI      |
|             | Aseguradora/Sucursal del Instalador SURA |          |
| Nomi<br>Osv | ore Asegurado *<br>Iado Guemes           |          |
|             |                                          | 14/150   |
| Ľ           | Teléfono<br>4782900'                     |          |
|             | ( <sup>4</sup> m)                        | 8 / 40   |
| Ð           | Larrea 2389                              |          |
|             |                                          | 11 / 150 |

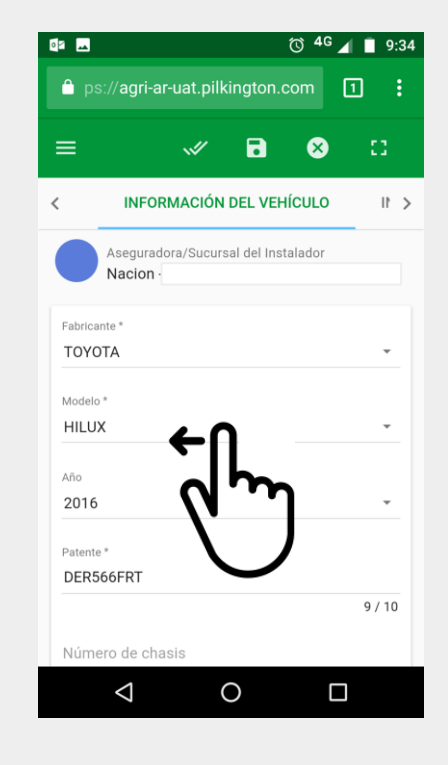

Una vez en la solapa "Información de la reparación" vaya completando los datos requeridos (\*) desplazándose hacia abajo.

| © <sup>4G</sup> ⊿ | 1 🗋 9 | 9:34                                                  |
|-------------------|-------|-------------------------------------------------------|
| on.com [          | 1     | :                                                     |
|                   | ::    |                                                       |
| PARACIÓN          | •     | >                                                     |
|                   |       |                                                       |
|                   |       |                                                       |
|                   | 1     | E                                                     |
| ٩                 | r     | C                                                     |
|                   |       |                                                       |
|                   |       |                                                       |
|                   | () 4G | to <sup>46</sup> ∡ to s<br>n.com 1<br>PARACIÓN 1<br>↓ |

#### Seleccion de cristal reemplazado: Dentro de convenio

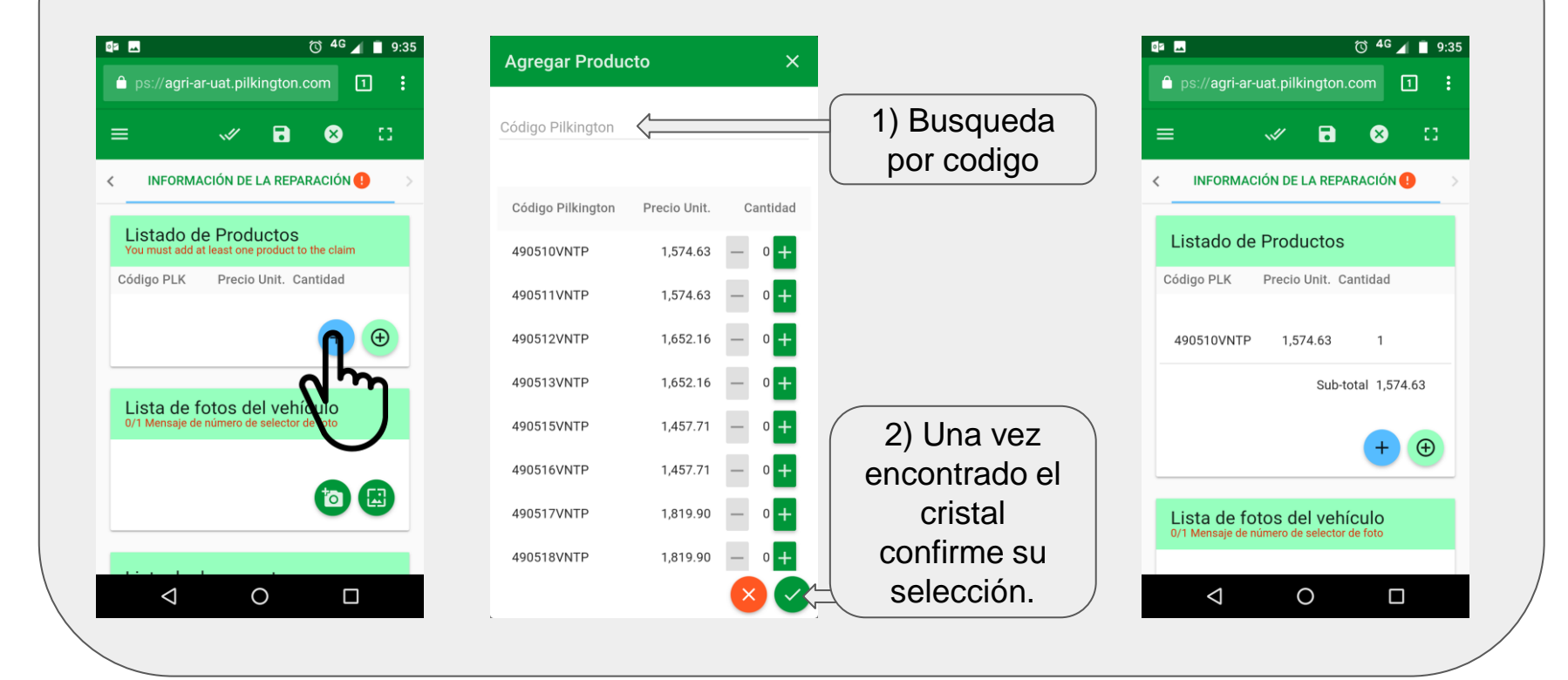

#### Seleccion de cristal reemplazado: Fuera de Convenio

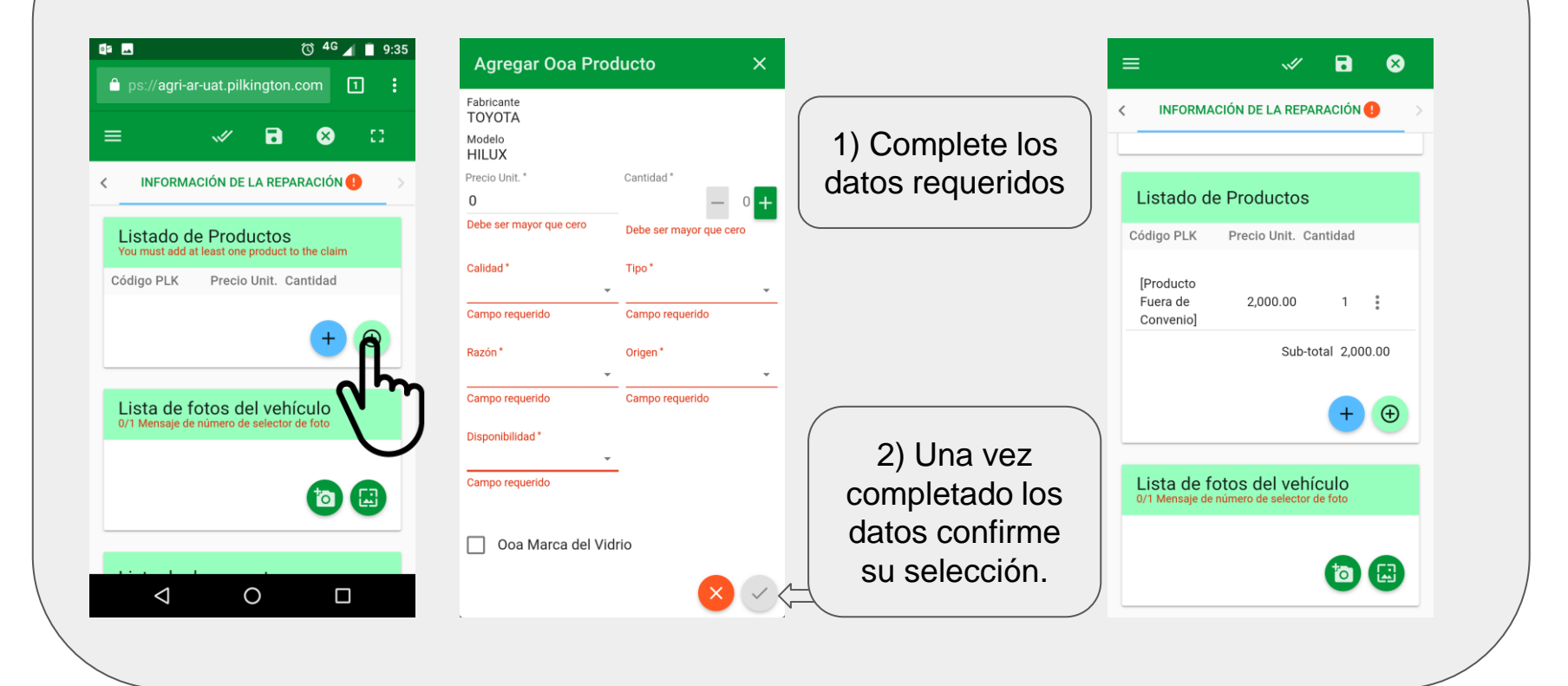

Fotografías de la reparación: anterior y posterior

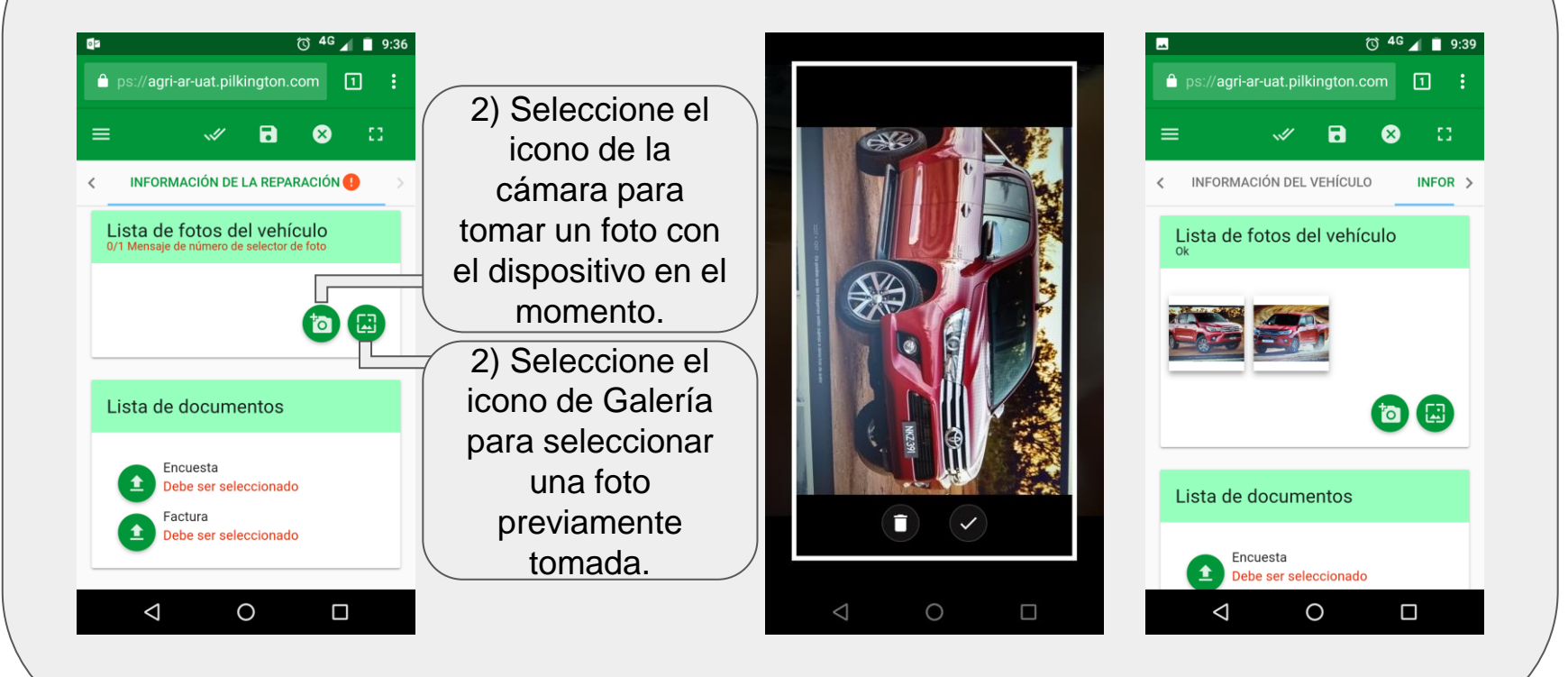

#### Digitalización: Encuesta y Factura

🔞 <sup>4G</sup> 📶 📋 9:40 🛷 📑 🖬 8 INFORMACIÓN DEL VEHÍCULO INFOR > < Lista de documentos Encuesta Debe ser seleccionado Debe ser seleccionado 0  $\triangleleft$ 

10

Seleccione la opción correspondiente y cargue la documentación. Esta puede ser una foto tomada en el momento o seleccionar una previamente tomada.

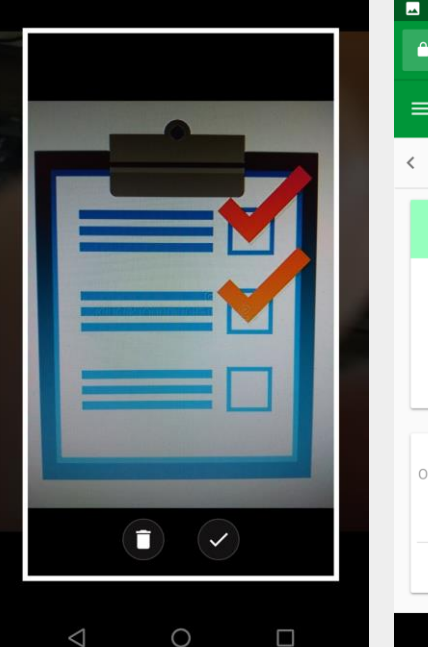

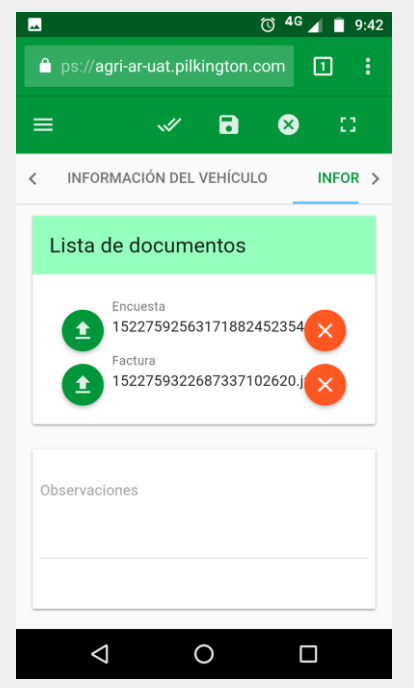

Finalización: Observaciones, guardar y someter.

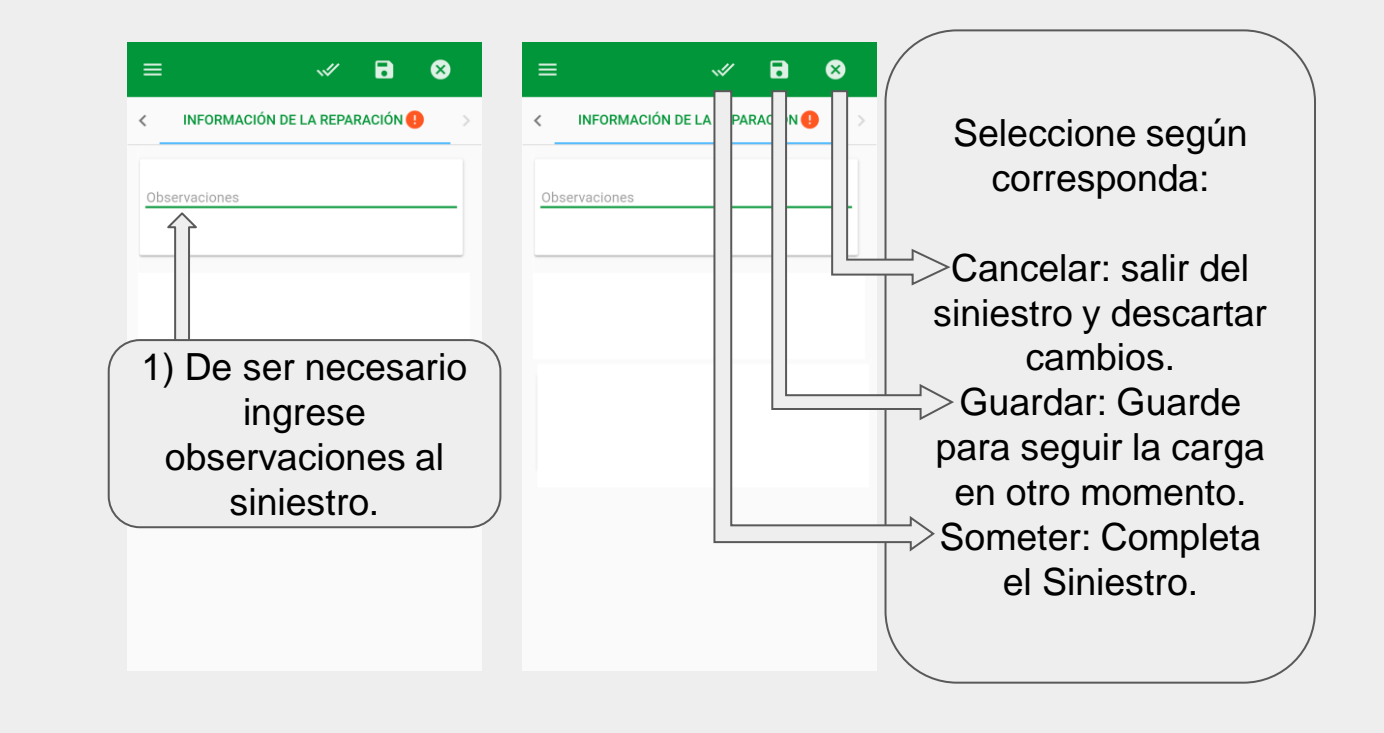

#### 11 Comprobante 8 8 INFORMAC Complete el siniestro Recibo del Siniestro × Nacion **PILKINGTON** 18748993 Completado 1) Seleccionado Nº SiniestroNº Factura Sub-total Nº Stro Creado a dicho icono puede 18748993 002473829 727.41 Pilkington 19/3/18 10101946 12:34 PM imprimir el Su siniestro fue enviado exitosamente. comprobante, Ahora será revisado internamente y lo guardarlo o mantendremos informado sobre cualquie actualización o pregunta. enviarlo por correo. Gracias por usar Pilkington AGR Insurance Argentina. 🖶 Q Volver a la búsqueda de Siniestro pendiente Listado de Productos

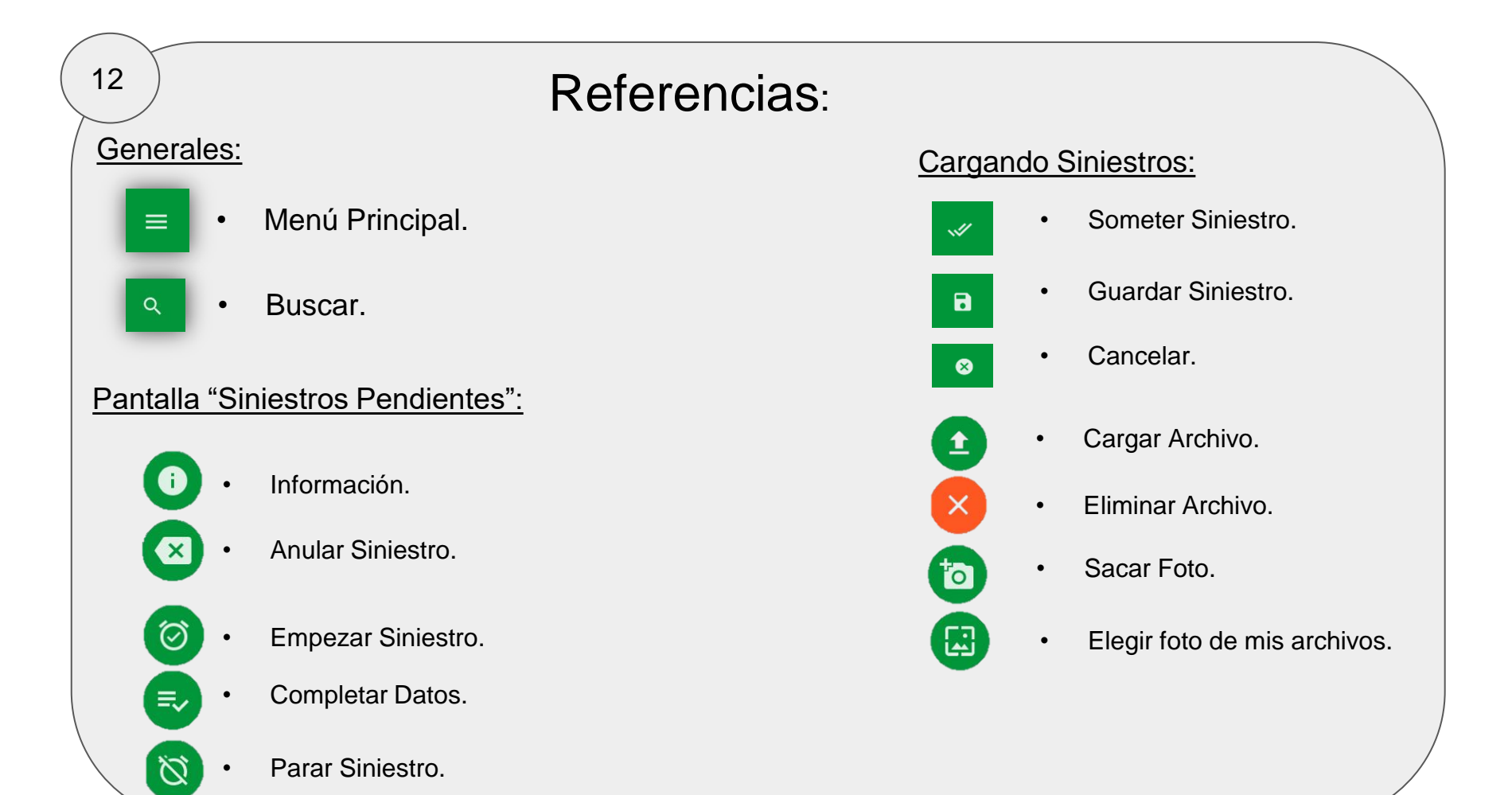

# **Muchas Gracias!**

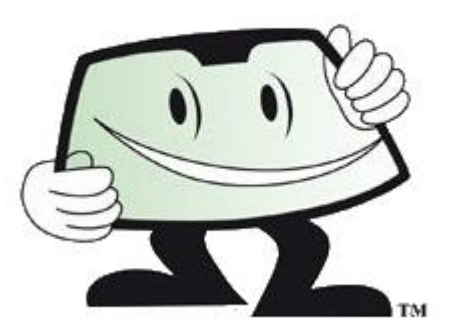

### Soporte y consultas: soporte.sas@ar.nsg.com

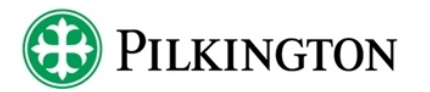

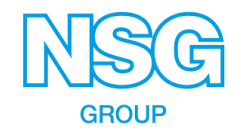